# EdCity Simple Login Service User Guide (School Account)

### **School Registration & Activation of Service**

- Service Users
  - Aided Special Schools which have registered with the Education Bureau and joined our pilot scheme.
  - Registered school accounts of EdCity.
  - New application for EdCity school account: <u>EdCity School Account Registration Form</u>
    - Please choose 'Special' in the field of 'School Type'.
- Activate EdCity Simple QR Code Login Service
  - Log in to the School Accounts Administration System to start registering the service.
    - 1. Click 'Activate EdCity Simple Login Service' under 'School Info'.
    - Download 'EdCity Simple Login Service' registration form and complete the form and stamp it with a school chop, then email it to <u>info@edcity.hk</u>.

|                              | 😫 學校戶口管理員   中文   🏫                                                                                                    |
|------------------------------|----------------------------------------------------------------------------------------------------|
| = School Accou               | Ints Administration System                                                                                                    |
|                              | EdCity Simple Login Service                                                                                                    |
| 📰 School Info 🗸 🗸            | Please complete the form below and stamp it with a school chop, then email it to info@edcity.hk. After verifying all information, the           |
| 🖋 Update School Info         | 'EdCity Simple Login Service' will be activated or deactivated in 3 working days with a notification email sent to the school<br>administrator. |
| O Update Admin Info          | Download 'EdCity Simple Login Service' Registration Form                                                                                        |
| EdCity Simple Login Service  | Your school has activated EdCity Simple Login Service.                                                                                          |
| 🔿 Student Account 🔷          | Default QR Code Expiry date: 2024-08-31                                                                                                    |
| School-based Teacher Account |                                                                                                    |
| Staff Account                |                                                                                                    |
|                              |                                                                                                    |

3. After verifying all information, the 'EdCity Simple Login Service' will be activated or deactivated in 3 working days with a notification email sent to the school administrator.

 To create student accounts and input student information into the administration system, please watch the video guide on the top right-hand corner.

| = School Accou               | Ints Administration System                                                                                                    |
|------------------------------|----------------------------------------------------------------------------------------------------|
|                              | System Notice                                                                                                    |
| School Info                  | 'School-based Teacher Account' had been fully adopted in 2022/23 school year only 'School-based Teacher Account' can access EdCity school-based |
| 🔿 Student Account 🔹          | services.                                                                                                    |
| School-based Teacher Account | Student Account Update Notice                                                                                                    |
| 🚊 Staff Account 🔺            | No updates on the student account list or reset login credential by batch in the past 30 days.                                                  |
|                              | Privacy Statement   Terms of Service   Copyright and Intellectual Property Rights   Disclaimer   Contact Us           @ Support                 |

### Using 'EdCity Simple Login Service'

- Check Login Service Status
  - Click 'EdCity Simple Login Service' under 'School Info' to check the service status and the expiry date of the default QR code.

|                               | 😝 學校戶口管理員   中文   🏫                                                                                                    |
|-------------------------------|----------------------------------------------------------------------------------------------------|
| = School Accou                | Ints Administration System                                                                                                    |
|                               | EdCity Simple Login Service                                                                                                    |
| 📰 School Info 🔷               | Please complete the form below and stamp it with a school chop, then email it to info@edcity.hk. After verifying all information, the        |
| 🖍 Update School Info          | 'EdCity Simple Login Service' will be activated or deactivated in 3 working days with a notification email sent to the school administrator. |
| 🕒 Update Admin Info           | 🛓 Download 'EdCity Simple Login Service' Registration Form                                                                                   |
| 👩 EdCity Simple Login Service | Your school has activated EdCity Simple Login Service.                                                                                       |
| 😒 Student Account 🔷           | Default QR Code Expiry date: 2024-08-31                                                                                                    |
| School-based Teacher Account  |                                                                                                    |
| Staff Account                 |                                                                                                    |
|                               |                                                                                                    |

- Obtain the login QR Code
  - 1. Click the 'Update Student Account' under 'Student Account'.
  - 2. View a student's QR code: click the image of the QR code.
  - 3. The QR Code will be shown on the pop-up window.

| chool Accounts Ad   | ministration System                                                   |                                                  |                                     |           |              | Ĩ              | V               |                         |                     | 0            | 12                   | )       | E FAG    | Video Guio |
|---------------------|-----------------------------------------------------------------------|--------------------------------------------------|-------------------------------------|-----------|--------------|----------------|-----------------|-------------------------|---------------------|--------------|----------------------|---------|----------|------------|
|                     | Update Student Account                                                |                                                  |                                     |           |              |                |                 |                         |                     |              |                      |         |          |            |
| - 1                 | Current Student Account(s): 30                                        |                                                  |                                     |           |              | Last Update: 2 | 023-05-31 17%   | 19                      |                     |              |                      |         |          |            |
| dent Account        | * Notice: After updating student<br>Password by Batch * and press *Re | account information ma<br>set Password for Stude | anually, the 'Defau<br>nt Account'. | ult Passv | vord' cannot | be used to log | in to EdCity. F | or activating the 'Defa | ult Password', plea | e select the | relevant student ac  | ounts t | y' Reset |            |
| dent Account List   | Year 2023-24 Year 2022-23                                             |                                                  |                                     |           |              |                |                 |                         |                     |              |                      |         |          |            |
| Credential by Batch | + Add Student Account                                                 |                                                  |                                     |           |              |                |                 |                         |                     | Search (7    | Vame, Class, Student | Reg No  | .et      | ٩.         |
|                     | Student Reg No. English Neme                                          | Chinese Name 1                                   | Display Name C                      | lass      | Class No.    | School Email   | Login ID        | Nolmerve                | Default Password 10 | QR           | Let Update           | Actio   | •        |            |
|                     | 1254 abc                                                              | 編小時 :                                            | stu25194 P                          | 1A.       | 1            |                | utd-ebcde       | nickname-utd-221639     |                     | 0            | 17:41                | /       | c n s    | 1          |
|                     | □ 1235 abc                                                            | 讓小時                                              | stu72983 P                          | 14        | 2            |                | utd-abcde2      | nickname-utd-592158     |                     | 0            | H) 1023-05-51 12:4   | /       | e n e    | ī          |
|                     | 1236 abc                                                              | 國小問                                              | stu46517 P                          | 1A        | 3            |                | utd-abcde3      | nickname-utd-453959     |                     | 6 1          | 31 2023-05-31 12:41  | /       | ं भ व    |            |
|                     | 1237 abc                                                              | <b>國小</b> 昭 (1                                   | stu96693 P                          | 1A        | 4            |                | utd-alocde4     | nickname-utd-723891     |                     | æ )          | 87 2123-05-31 12:41  | /       | C M B    | 5          |
|                     | □ 1238 abc                                                            | 編小時 -                                            | stu31898 P                          | 1A        | 5            |                | utd-abcde5      | nickname-utd-165246     |                     | • )          | 院 2023-05-81 12:49   | /       | e n u    | 1          |
|                     | □ 1239 abc                                                            | 編小時 :                                            | stu52501 P                          | 1A        | 6            |                | utd-abcde6      | nickname-utd-997803     |                     | • )          | H, 2023-05-31 12:45  | /       | с ж в    | 1          |
|                     | □ 1240 abc                                                            | 編小時                                              | stu49901 P                          | 14        | 7            |                | utd-abcde7      | nickname-utd-860559     |                     | •            | 86 2023-05-31 12:4   | /       | c 11 8   | 5          |
|                     | 🗋 1241 abc                                                            | 10 1 65 o                                        | stu03027 P                          | 1A.       | 8            |                | utd-abcde8      | nickname-utd-649021     |                     | e )          | 80 2023-05-31 12:49  | 1       | с ж в    | 1          |
|                     | 1242 abc                                                              | 18-1-85 s                                        | stu01563 P                          | 14        | 9            |                | utd-abcde9      | nickname-utd-877444     |                     | 0            | 1023-05-31 12:4      | 1       | e n a    | 1          |
|                     | 1243 abc                                                              | 編小明                                              | stu47716 P                          | 1A        | 10           |                | utd-abcde10     | nickname-utd-839580     |                     | 0            | 81, 2023-05-81 12:49 | /       | C 21 B   | 2          |
|                     |                                                                       |                                                  |                                     | Show      | 10 *         | rows per page  |                 | 23.                     |                     |              | 2.                   |         |          |            |
|                     | C Reset Passand                                                       |                                                  | H Regenera                          |           |              |                | Account 6       |                         | bel E Downio        |              | R Code # Delet       |         |          |            |

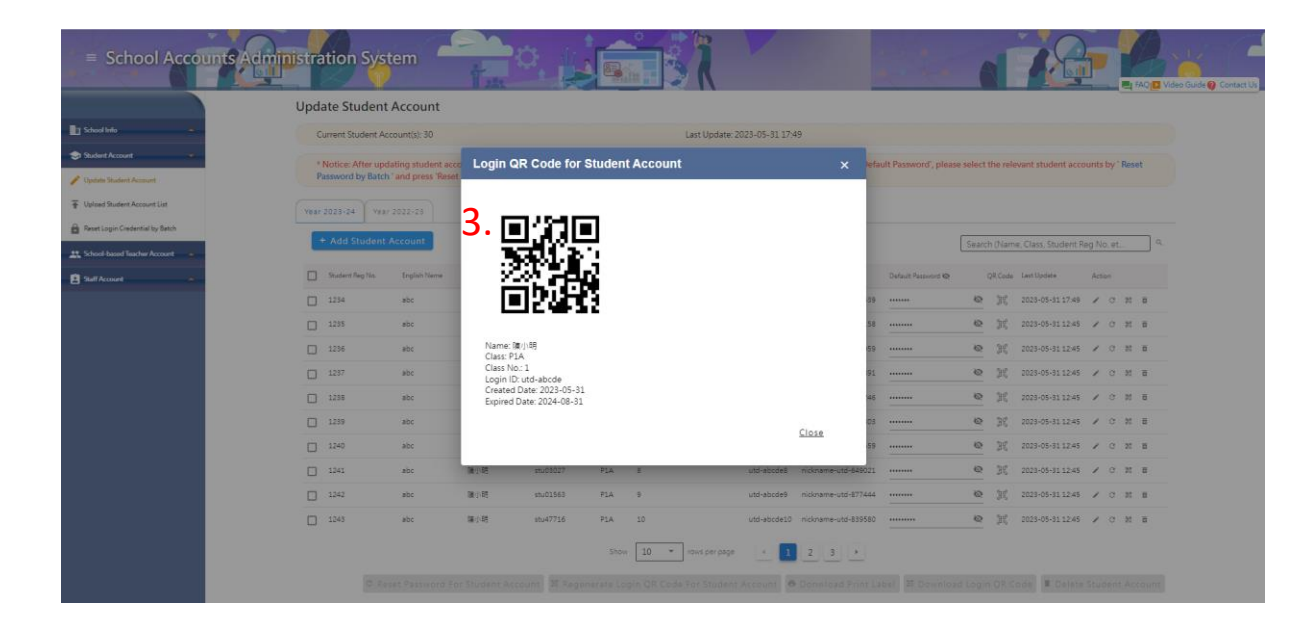

- Download login QR Code
  - Choose a student or a batch of students, then click the 'Download Login QR Code' button on the bottom right-hand corner.

| = School Account                | s Administration Sys | tem                                 |                        |                 | 31                                | V                 |                         |                      | -            | 1                        |              | AQ Video Guide @ | Contact Us |
|---------------------------------|----------------------|-------------------------------------|------------------------|-----------------|-----------------------------------|-------------------|-------------------------|----------------------|--------------|--------------------------|--------------|------------------|------------|
|                                 | Update Studen        | t Account                           |                        |                 |                                   |                   |                         |                      |              |                          |              |                  |            |
| School links                    | Current Student A    | ccount(s): 30                       |                        |                 | Last Update: 2                    | 2023-05-31 17:    | 49                      |                      |              |                          |              |                  |            |
| Student Account                 | * Notice: After up   | dating student account informatio   | n manually, the 'Defau | alt Password' c | annot be used to log              | ; in to EdCity. F | or activating the 'Defa | ult Password', pleas | se select th | e relevant student acc   | ounts by ' R | eset             |            |
| / Updata Student Account        | Password by Bate     | h ' and press 'Reset Password for S | tudent Account'.       |                 |                                   |                   |                         |                      |              |                          |              |                  |            |
| T Upload Student Account List   | Year 2023-24 Yea     | ir 2022-25                          |                        |                 |                                   |                   |                         |                      |              |                          |              |                  |            |
| Reset Login Credential by Batch | + Add Student        | Account                             |                        |                 |                                   |                   |                         |                      | Search       | Name Class Student       | Reg No. et   |                  |            |
| School-based Teacher Account    |                      |                                     |                        |                 |                                   |                   |                         |                      | - Juarce (   | rearrie, crass, second   | and the star |                  |            |
| Staff Account                   | Shart Reg No.        | English Name Ohinese Name           | Display Name C         | Dass Class N    | o. School Email                   | Login ID          | Nidetame                | Default Password 40  | QF           | Code Last Update         | Action       |                  |            |
|                                 | 1234                 | abc 属小明                             | stu25194 P             | 1A 1            |                                   | utd-abcde         | nickname-utd-221639     |                      | Ø            | ))()<br>2023-05-31 17.49 | 101          | 6 8              |            |
|                                 | 1235                 | abc 讀小明                             | stu72983 P             | 1A 2            |                                   | utd-abcde2        | nickname-utd-592158     |                      | ø            | )代 2023-05-31 12:45      | / 0 )        | 8 8              |            |
|                                 | 1236                 | abc 腹小明                             | stu46517 P             | 1A 3            |                                   | utd-abcde3        | nickname-utd-453959     |                      | ø            | R 2023-05-31 12:45       | 10           | e 8              |            |
|                                 | 1237                 | abc 腹小明                             | stu96693 P             | 1A 4            |                                   | utd-abcde4        | nickname-utd-723891     |                      | Q            | R 2023-05-31 12:45       | / 0 1        | 6 2              |            |
|                                 | 1238                 | abc 臟小時                             | stu31898 P             | 1A 5            |                                   | utd-abcde5        | nickname-utd-165246     |                      | Q            | R 2023-05-31 12:45       | 10           | n 8              |            |
|                                 | 259                  | abc 讓小問                             | stu52501 P             | 1A 6            |                                   | utd-abcde6        | nickname-utd-997803     |                      | Ø            | )(f) 2023-05-51 12:45    | / 0 1        | 8 8              |            |
|                                 | 1240                 | abc 篇小明                             | stu49901 P             | 1A 7            |                                   | utd-abcde7        | nickname-utd-860559     |                      | ø            | ₿Ç 2023-05-51 12:45      | / 0          | 6 8              |            |
|                                 | 1241                 | abc 讀小明                             | stu03027 P             | 1A 8            |                                   | utd-abcde8        | nickname-utd-649021     |                      | 8            | R 2023-05-31 12:45       | 10           |                  |            |
|                                 | 1242                 | abc 腹小明                             | stu01563 P             | 1A 9            |                                   | utd-abcde9        | nickname-utd-877444     |                      | ø            | B€ 2023-05-31 12:45      | × e          | 6 B              |            |
|                                 | 1247                 | abc (B)/85                          | stu47716 P             | 1A 10           |                                   | utd-abcde10       | nickname-utd-839580     |                      | ø            | ))(<br>2023-05-31 12:45  | × 0 1        | 8 8              |            |
|                                 | $\sim$               |                                     |                        | show 10         | <ul> <li>rows per page</li> </ul> | 1                 | 2 3 +                   |                      |              | -                        |              | _                |            |
|                                 |                      |                                     |                        |                 |                                   | _                 |                         |                      |              | (                        |              |                  |            |
|                                 |                      | 10 rows selected C Ret              | iet Password For St    | udent Accou     | nt 🕮 Regenerat                    | e Login QR C      | ode For Student Ac      | count 🙃 Donwl        | load Print   | Label # Downlo           | ad Login C   | R Code           |            |

- $\circ \quad \text{Download the file and unzip the file.}$
- Open the 'qrcode\_readme' notepad in the file and follow the instructions to input the information into the 'qrcode\_label'. The school can adjust the size of the label according to their needs.

| 2稱 ^                                          | 修改日期                                                  | 類型                             | 大小                    |
|-----------------------------------------------|-------------------------------------------------------|--------------------------------|-----------------------|
| <ul> <li>              qrcode_label</li></ul> | 31/5/2023 14:43<br>31/5/2023 14:43<br>31/5/2023 14:43 | Microsoft Word<br>文字文件<br>文字文件 | 20 KB<br>2 KB<br>1 KB |

- Reset Login QR Code for Student Account
  - Method 1: Choose a student or a batch of students, then click the 'Regenerate Login QR
     Code For Student Account' button.

| -                                | Password by Batch | h and press Res | t Password for St | udent Account'. |       |           |               |             |                     |                      |          |              |             |           |    |          |
|----------------------------------|-------------------|-----------------|-------------------|-----------------|-------|-----------|---------------|-------------|---------------------|----------------------|----------|--------------|-------------|-----------|----|----------|
|                                  | Vear 2023-24 Yea  | r 2022-23       |                   |                 |       |           |               |             |                     |                      |          |              |             |           |    |          |
| Account                          | + Add Student     | Account         |                   |                 |       |           |               |             |                     |                      | Search ( | Vame, Class  | Student P   | leg No. e | t  | ٩        |
| Account List<br>Sential by Batch | Statient Reg No.  | English Name    | Chinese Name      | Display Name    | Class | Class No. | School Email  | Login ID    | Nickname            | Default Password 409 | QR       | Code Last Up | dete        | Action    |    |          |
| acher Account                    | 2254              | abc             | 讓小問               | stu25194        | P1A   | 1         |               | utd-abcde   | nickname-utd-221639 |                      | 0        | 2023-        | 5-31 17:49  | 10        | н  | ō        |
| -                                | 1235              | abc             | 陳小明               | stu72983        | PIA   | 2         |               | utd-abcde2  | nickname-utd-592158 |                      | ø        | 2023-        | 5-31 12:45  | 1 0       | 21 | 8        |
|                                  | 1236              | abc             | 讓小問               | stu46517        | P1A   | 3         |               | utd-abcde3  | nickname-utd-453959 |                      | Q        | K 2023-      | 5-31 12:45  | 1 0       | 25 |          |
|                                  | 1237              | abc             | 讓小時               | stu96693        | PIA   | 4         |               | utd-abcde4  | nickname-utd-723891 |                      | 0        | K 2023-      | 5-31 12:45  | / 0       | 22 | 8        |
|                                  | 1238              | abc             | 國小問               | stu31898        | PIA   | 5         |               | utd-abcde5  | nickname-utd-165246 |                      | 0        | I€ 2023-     | 5-31 12:45  | 10        | ×  | ē        |
|                                  | 1239              | abc             | 國小明               | stu52501        | PIA   | 6         |               | utd-abcde6  | nickname-utd-997803 |                      | 0        | 2023-        | 15-81 12:45 | 10        | 25 | <b>B</b> |
|                                  | 1240              | abc             | 讓小明               | stu49901        | P1A   | 7         |               | utd-alocde7 | nickname-utd-860559 |                      | ø        | 81 2023-     | 5-31 12:45  | / c       | 21 | B        |
|                                  | 2241              | abc             | 陳小明               | stu03027        | PIA   | 8         |               | utd-abcde8  | nickname-utd-649021 |                      | Q        | SC 2023-     | 6-31 12:45  | / 0       | 21 | 8        |
|                                  | 1242              | abc             | 國小問               | stu01563        | PIA   | 9         |               | utd-alocde9 | nickname-utd-877444 |                      | Q        | j¶ 2023-     | 15-31 12:45 | / 0       | 21 | п        |
|                                  | 2 1243            | abc             | 暖小時               | stu47716        | P1A   | 10        |               | utd-abcde10 | nickname-utd-839580 |                      | 0        | IC 2023-     | 5-31 12:45  | 10        | 22 |          |
|                                  | $\smile$          |                 |                   |                 | Show  | 10 7      | rows per pape |             | 2 3 +               |                      |          |              |             |           |    |          |

Method 2: Choose a student or a batch of students, then click the QR code image under the 'Action' column to reset the QR code.

|                 |                        | and prease these |                   | diterre Piccount i |      |          |               |             |                        |                      |            |                          |            |      |
|-----------------|------------------------|------------------|-------------------|--------------------|------|----------|---------------|-------------|------------------------|----------------------|------------|--------------------------|------------|------|
| •               | Year 2023-24 Yea       | 2022-23          |                   |                    |      |          |               |             |                        |                      |            |                          |            |      |
| Account         | + Add Student          | Account          |                   |                    |      |          |               |             |                        |                      | Search (Na | ime, Class, Student i    | Reg No. et | ٩    |
| Account List    | The Statest Para Ma    | Real Providence  | Chinese Mana      | Piceda Mont        |      | Chan Ma  | Rebert Reed   | Louis 10    | Malazzara              | 0.4.0.0              | 00.5-      | in the line of the later | 4.000      |      |
| ential by Batch | Call Strengthered Land | Longouro casos   | CONTRACT PLACENCE | Contraty concerns  | Cass | Case me. | Serieur Linke | sugerio     | (economic contraction) | Denauric Hassword 40 | QRU0       | DD Cent of totals        | Action     | Δ    |
| cher Account    | 234                    | abc              | <b>展</b> (1988)   | \$5025194          | PIA  | 1        |               | utd-abcde   | nickhame-utd-221639    |                      | @ 31       | 2023-05-51 17:49         | 1.6        | 20 0 |
| -               | 1235                   | abc              | 隋小朝               | stu72983           | PIA  | 2        |               | utd-abcde2  | nickname-utd-592158    |                      | 0 11       | 2023-05-31 12:45         | 1 0        | 22 8 |
|                 | 2 1236                 | bc               | 讓小問               | stu46517           | PIA  | 3        |               | utd-abcde3  | nickname-utd-453959    |                      | 0 11       | 2023-05-51 12:45         | 10         | 25 B |
|                 | 1237                   | and              | 讓小塘               | stu96693           | P1A  | 4        |               | utd-abcde4  | nickname-utd-723891    |                      | @ 34       | 2023-05-31 12:45         | 10         | 21 5 |
|                 | 1238                   | abs              | 國小明               | stu31898           | PIA  | 5        |               | utd-abcde5  | nickname-utd-165246    |                      | @ )#       | 2023-05-31 12:45         | 10         | 20 5 |
|                 | 1239                   | ab               | 陳小明               | stu52501           | PIA  | 6        |               | utd-abcde6  | nickname-utd-997803    |                      | 0 2        | 2023-05-31 12:45         | 10         | 20 5 |
|                 | 1240                   | ab               | 讓小問               | stu49901           | PIA  | 7        |               | utd-abcde7  | nickname-utd-860559    |                      | 0 31       | 2023-05-31 12:45         | / c        | 20 5 |
|                 | 2 1241                 | ac               | 腹小柄               | stu03027           | PIA  | 8        |               | utd-abcde8  | nickname-utd-649021    |                      | 0 11       | 2023-05-31 12:45         | / 0        | 22 6 |
|                 | 1242                   | DE               | 國小問               | stu01563           | PIA  | 9        |               | utd-abcde9  | nickname-utd-877444    |                      | @ 11       | 2023-05-31 12:45         | 10         | 25 B |
|                 | 1243                   | abc              | 暖小明               | stu47716           | P1A  | 10       |               | utd-sbcde10 | nickname-utd-839580    |                      | 0 1        | 2023-05-31 12:45         | 10         | 20 B |
|                 |                        |                  |                   |                    |      |          |               |             |                        |                      |            |                          |            | V    |

- Pop-up window will show the number of students whose QR code will be reset.
- Click the 'Regenerate Login QR Code' button.

| = School Accou                                                                                                    | ints Administr                                  | ation                           | System                                               |                                            | ä.                                    |              |                              | V                 |                          |                      | (         | 1         | 18               |               | FAQ D Video Guide @ Cont |
|----------------------------------------------------------------------------------------------------|-------------------------------------------------|---------------------------------|------------------------------------------------------|--------------------------------------------|---------------------------------------|--------------|------------------------------|-------------------|--------------------------|----------------------|-----------|-----------|------------------|---------------|--------------------------|
|                                                                                                    |                                                 | * Notice: /                     | After updating student a<br>by Batch ' and press 'Re | account information<br>set Password for St | n manually, the 't<br>udent Account'. | lefault Pas  | isword' cannot be used to lo | g in to EdCity. F | for activating the 'Defa | ult Password', pleas | le select | the relev | Ant student ac   | ounts by ' Re | set                      |
|                                                                                                    |                                                 |                                 |                                                      |                                            |                                       |              |                              |                   |                          |                      |           |           |                  |               |                          |
|                                                                                                    | Ye                                              | er 2023-24                      | Veer 2022-25                                         |                                            |                                       |              |                              |                   |                          |                      |           |           |                  |               |                          |
| The second second secon |                                                 | + Add 9                         | tudent Account                                       |                                            |                                       |              |                              |                   |                          |                      |           | h (Name   | , Class, Student | Reg No. et    |                          |
| Reset Login Credential by Betch                                                                                                    | c                                               | ] Student                       | lag Na. English Tisme                                | Chinese Name                               | Display Nama                          | Oase         | Class No. School Smail       | Login ID          | Nickname                 | Default Passward 40  |           | QR Code   | Last Update      | Action        |                          |
| 11. School-based Teacher Account                                                                                                    | C                                               | ] 1254                          | abc                                                  | SE-1.28                                    | 10,25194                              | PIA          |                              |                   | nirkname-chi/221539      |                      | Q         | Ħ         | 2025-05-51 17:49 | / C 2         |                          |
| Stall Account                                                                                                    | C                                               | ] 1295                          | abc                                                  | Regener                                    | ate Login G                           | R Cod        | e for Student Acco           | unt               | × 58                     |                      | Q         | ×         | 2028-05-51 12:49 | × c z         | 8                        |
|                                                                                                    | C                                               | ] 1236                          | abc                                                  | Regenera                                   | ite Login QR Cod                      | e for 1 stud | dent account(s)? The new QR  | code expiry da    | ate will be . 59         |                      | ۵         | N         | 2023-05-31 12:49 | / 0 2         | 8                        |
|                                                                                                    | 0                                               | ) 1237                          | abc                                                  |                                            |                                       |              | Cancel Reger                 | erate Login (     | QR Code                  |                      | Q         | N         | 2029-05-81 12:49 | / 0 2         | : 8                      |
|                                                                                                    | C                                               | ] 1258                          | abc                                                  |                                            |                                       |              |                              |                   |                          |                      | Q         | ×         | 2023-05-31 12:45 | / 0 2         | : 8                      |
|                                                                                                    | 0                                               | ] 1239                          | abc                                                  | 服小转                                        | stu52501                              | FLA          | - E                          | utd-abcde6        | nickname-utd-997803      |                      | Q         | Ħ         | 2028-05-81 12:49 | / 0 1         | : 8                      |
|                                                                                                    | C                                               | ] 1240                          | abc                                                  | 陳白語                                        | stu49901                              | P1A          | 5 <b>7</b> 5                 | utd-abcde?        | nickname-utd-860559      |                      | Q         | 其         | 2023-05-31 12:45 | × c x         |                          |
|                                                                                                    | C                                               | ] 1241                          | abc                                                  | 運行時                                        | stu03027                              | PIA          | 8                            | ut6-abcde8        | nickname-otd-649021      |                      | Q         | Ħ         | 2028-05-81 12:45 | × 0 x         |                          |
|                                                                                                    | C                                               | ] 1242                          | abc                                                  | 编令结                                        | stu01565                              | PIA          | 9                            | utd-abcde9        | nickname-utd-877444      |                      | 0         | M         | 2029-05-31 12:45 | / 0 2         |                          |
|                                                                                                    | C                                               | ] 1248                          | abc                                                  | 10(1)(0)                                   | stu47716                              | P1A.         | 10                           | utd-abcde10       | nickname-utd-859580      |                      | Q         | M         | 2029-05-51 12:45 | 10 2          |                          |
|                                                                                                    |                                                 |                                 |                                                      |                                            |                                       |              | v 10 * rows per page         | . 1               | 23,                      |                      |           |           |                  |               |                          |
|                                                                                                    |                                                 |                                 |                                                      |                                            |                                       |              |                              | Account           |                          |                      |           |           | ada W.Detet      |               |                          |
|                                                                                                    |                                                 |                                 |                                                      |                                            |                                       |              |                              |                   |                          |                      |           |           |                  |               |                          |
|                                                                                                    | Privacy Statement   Ten<br>© 2025 Hong Kong Edi | ns of Service<br>Ication City L | Copyright and Intellectual I<br>mitted               | hopenty Rights   Discle                    | imer   Contact Us                     |              |                              |                   |                          |                      |           |           |                  |               |                          |

#### Others

- The QR code will expire by default on 31 August every year.
- School administrators or teachers in charge are advised to manage and assist the students to
  use the EdCity Simple Login Service. Any students who have lost their Login QR code are
  suggested to inform their teachers or school administrators as soon as possible. Alternatively,
  they could regenerate the QR code by themselves. For details, please refer the EdCity Simple
  Login Service User Guide (Student Account).

# EdCity Simple Login Service User Guide (Student Account)

### Using 'EdCity Simple Login Service'

1. Click the 'Login/Register' button on the upper right-hand corner on EdCity website.

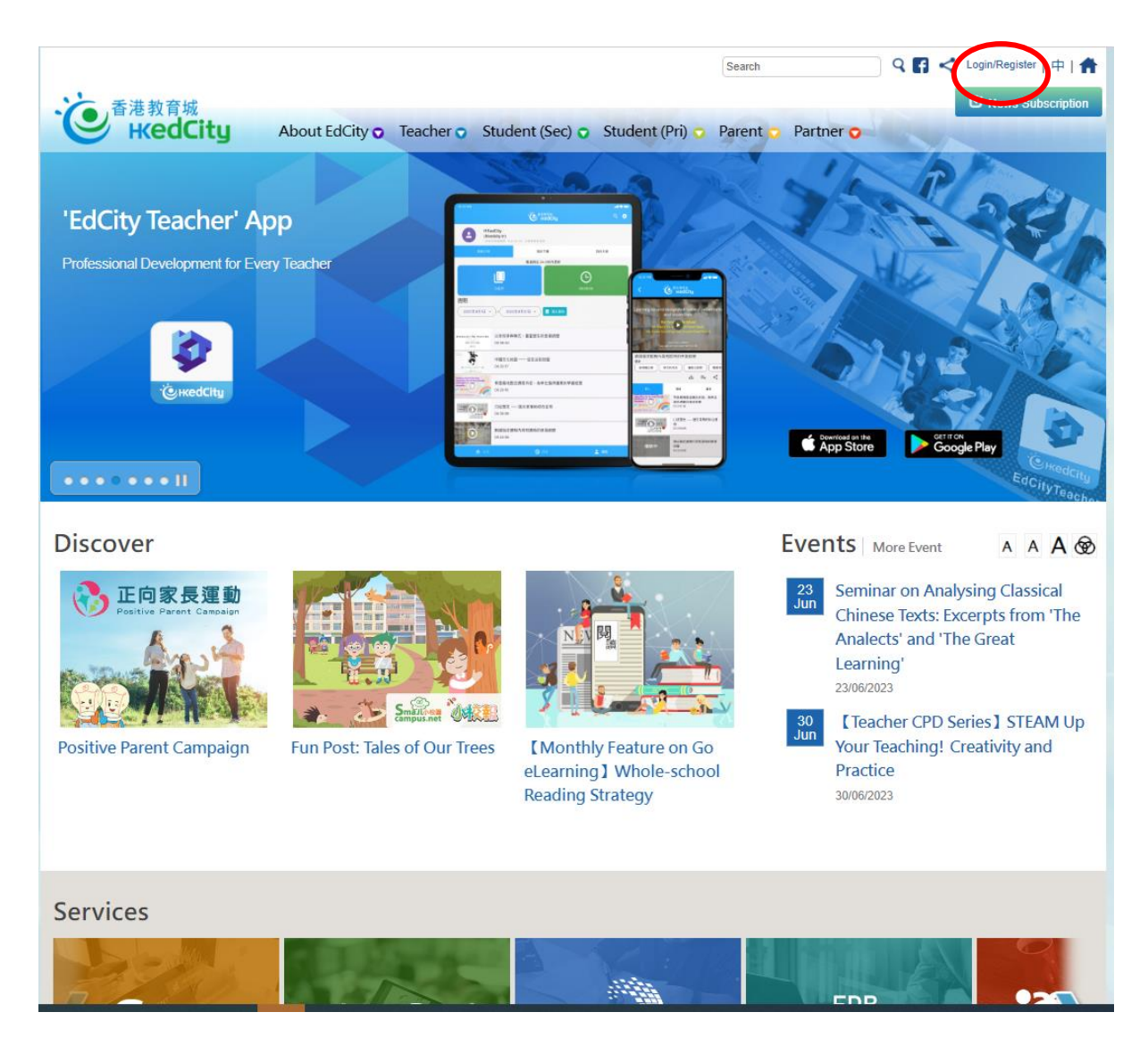

2. Click on the QR code icon in the login page.

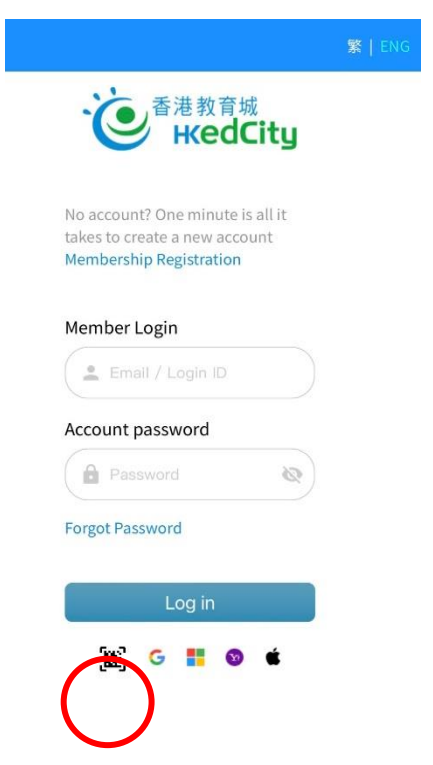

3. After clicking the QR code icon, users will see the following popup window (As a webcam is required to scan the QR code for login, please grant permission to access your camera for scanning).

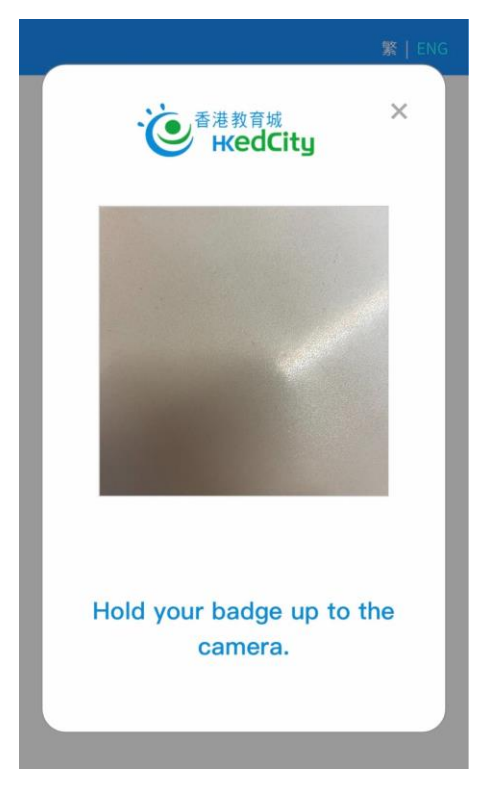

4. Scan the login QR code given by the school with your camera. Users can then log in to their EdCity accounts.

## Regenerate and/or View Login QR Code

1. Click the 'User' icon on the upper right-hand corner on EdCity website, then click 'Settings'.

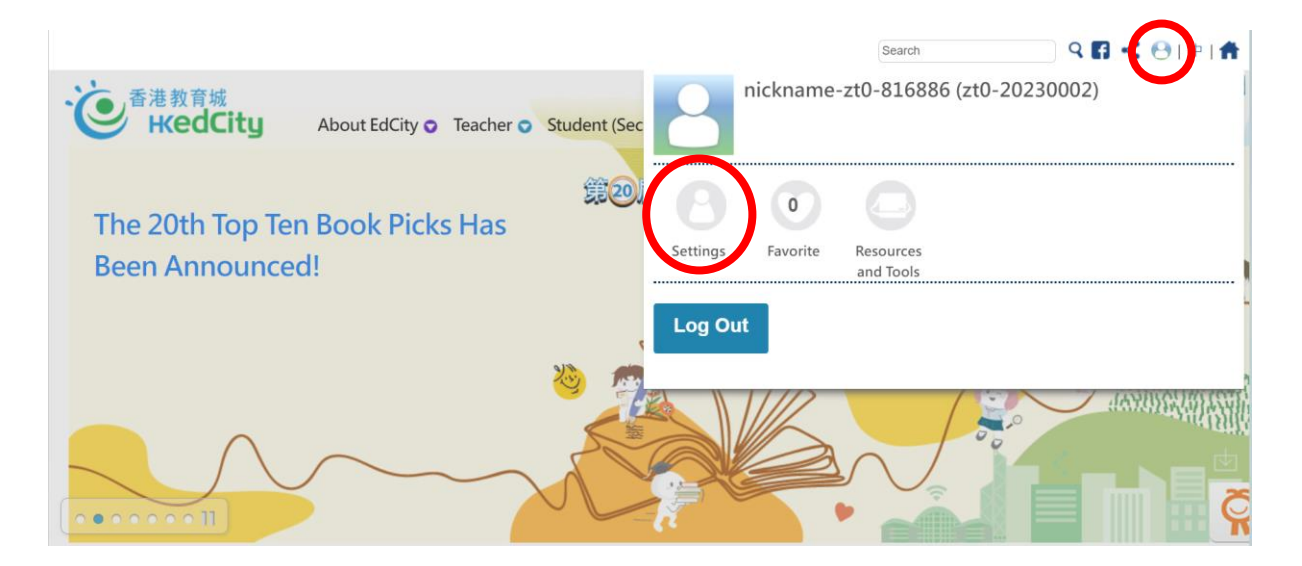

2. Click 'Regenerate QR Code'.

|    |                    |   | 🕒 Chi                    | an Tai Man   中文   🏫 |
|----|--------------------|---|--------------------------|---------------------|
| -  |                    | 1 |                          |                     |
|    |                    |   | Undate My Drafile        |                     |
| 2/ |                    |   | Opdate My Profile        |                     |
| *  | Favorites          |   | 8                        |                     |
|    | Subscriptions      |   | Login Email              |                     |
| â  | Change Password    |   | Account Information      | ^                   |
|    | Regenerate QR Code |   | Login ID<br>zt0-20230002 |                     |
|    |                    |   | Account Category         |                     |

3. You may view your login QR code on this page. If you wish to regenerate your login QR code, please click 'Regenerate / Lost Code' and 'Confirm'.

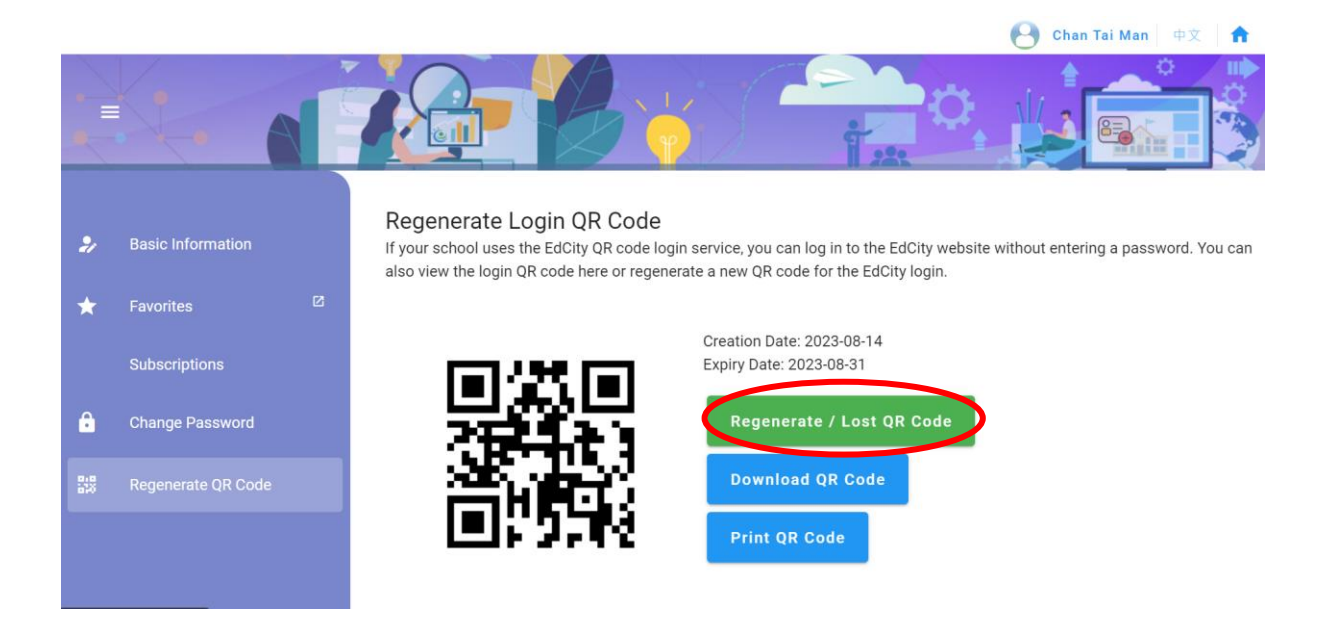

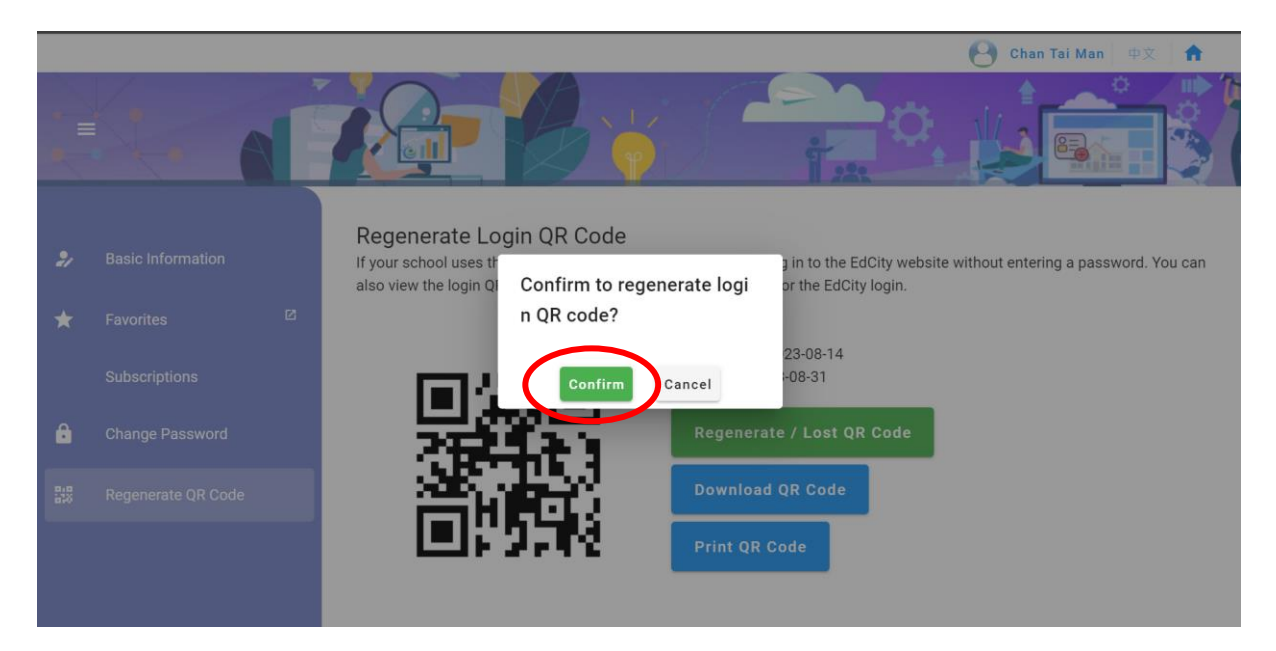

#### Others

• If login QR code is not valid, please contact your school administrator to reset a valid QR code for you.